## Accessing the Elementary Report Card in PowerSchool

1. Log into PowerSchool (ps.spfk12.org/public)

| PowerSchool SIS        |                             |
|------------------------|-----------------------------|
| Student and Parer      | nt Sign In                  |
| Sign In Create Account |                             |
| Select Language        | English                     |
| Username               | T                           |
| Password               |                             |
| F                      | orgot Username or Password? |
|                        | Sig                         |
| Welcome to             | o Scotch Plains-Fanwood     |
|                        | PowerSchooll                |

2. Select the "SwiftReach Swiftk12" link on the top left of the screen under the "Alerting" heading.

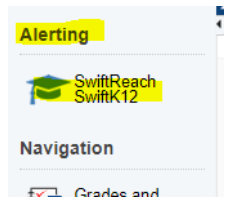

Under "Documents and Files," click on the link for your child's report card. Note: If you have more than one elementary child, you will need to select each child's tab to see his/her report card.

| je officie                                                     |             |  |
|----------------------------------------------------------------|-------------|--|
| RSS Feed                                                       |             |  |
| Documents & Files                                              |             |  |
| Date Name                                                      | Description |  |
| Looks like there are no documents or files currently available |             |  |
| A Recent Alerts                                                |             |  |

Report Cards are only available through the PowerSchool website, not the mobile app.